## **RI FAFSA Initiative** STEP-BY-STEP GUIDE to setting up your StudentAid.gov Account (also called a FSA ID)

Your StudentAid.gov account (sometimes called your FSA ID) lets you apply for federal student loans, grants, and work-study using the Free Application for Federal Student Aid (FAFSA®) form.

Use this form to record and store your account information in a safe place.

To create a StudentAid.gov account go to <u>https://studentaid.gov/fsa-id/create-account/launch</u> and then follow the steps below.

## ABOUT YOUR Student.Aid.gov ACCOUNT

- The first StudentAid.gov account you create will be the <u>only</u> StudentAid.gov account you will have. You will use it every time you apply for federal financial aid in the future. This means you can't simply create another StudentAid.gov account in the future.
- Each student & parent(s) must create a unique StudentAid.gov accounts with separate usernames, passwords, and email addresses for their exclusive use.
- Use a personal email address that you'll have access to in the future no matter what school you attend or where you work.

STEP 1: First Name, Last Name, Date of Birth, Social Security Number

- STEP 2: Create a User Name and enter your Email and Password
- STEP 3: Mailing Address & Mobile Phone Number
- **STEP 4:** Choose Communication & Language Preference
- **STEP 5:** Select & Answer Four Challenge Questions
- **STEP 6:** Review Information
- STEP 7: Verify Email & Mobile Number

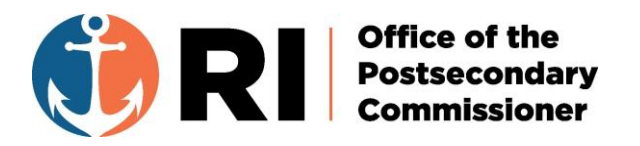

# **RI FAFSA Initiative**

My StudentAid.gov Account Information Sheet

Complete this form and save it in a secure location for future reference.

#### **Challenge Questions**

To avoid the StudentAid.gov site timing out account creation, preselect and answer challenge questions from the list below. You will need **four** challenge questions and answers when you create your account.

| What was the name of your elementary school?      |
|---------------------------------------------------|
| What city were you born in?                       |
| What was the name of your first pet?              |
| What was your high school's mascot?               |
| What color was your first car?                    |
| What is the name of the street where you grew up? |
| What is your father's middle name?                |
| What was the name of your first teacher?          |
|                                                   |

#### My StudentAid.gov/FSA ID Information

Now that you have all your information prepared, use the fill-in-the-blank sections below to remember what you need to create your StudentAid.gov.

| STUDENT Account     |
|---------------------|
| Username:           |
| Password:           |
| Email:              |
| Challenge Answer 1: |
| Challenge Answer 2: |
| Challenge Answer 3: |
| Challenge Answer 4: |
| Backup Code:        |

**My Parent(s) StudentAid.gov/FSA ID Information** Only create Parent 2 StudentAid.gov account/FSA ID if your parents are married and filed 2022 taxes separately. Married filing jointly requires only Parent 1 to create an account.

| PARENT 1 Account    |   |
|---------------------|---|
| Username:           |   |
| Password:           |   |
| Email:              |   |
| Challenge Answer 1: |   |
| Challenge Answer 2: |   |
| Challenge Answer 3: |   |
| Challenge Answer 4: | _ |
| Backup Code:        |   |
|                     |   |

#### **PARENT 2** Account

| Username:           |
|---------------------|
| Password:           |
| Email:              |
| Challenge Answer 1: |
| Challenge Answer 2: |
| Challenge Answer 3: |
| Challenge Answer 4: |
| Backup Code:        |